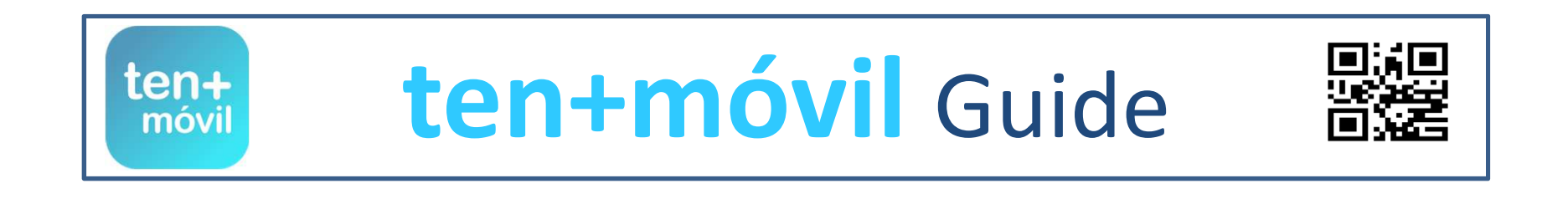

TICKET PURCHASE AND PAYMENT

# YOU CAN PURCHASE A TICKET IN TWO WAYS:

PAYMENT BY CREDIT/DEBIT CARD

TICKET MACHINE CODE TOP-UP

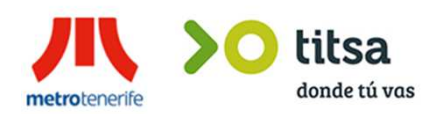

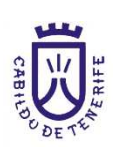

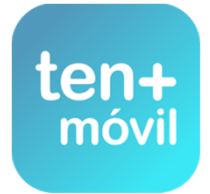

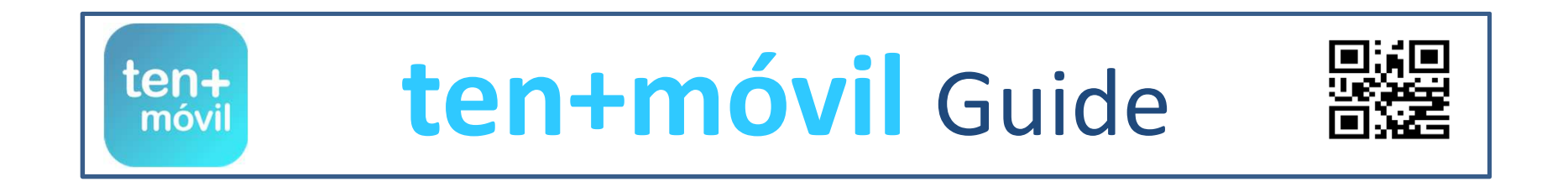

# TICKET PURCHASE AND PAYMENT

# YOU CAN PURCHASE A TICKET IN TWO WAYS:

PAYMENT BY CREDIT/DEBIT CARD

# TICKET MACHINE CODE TOP-UP

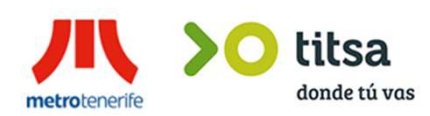

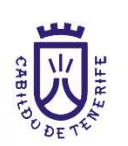

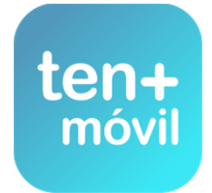

#### **1.-** SELECT PURCHASE TICKETS

#### **2.-** CHOOSE THE AREA (METROPOLITAN, NORTH OR SOUTH)

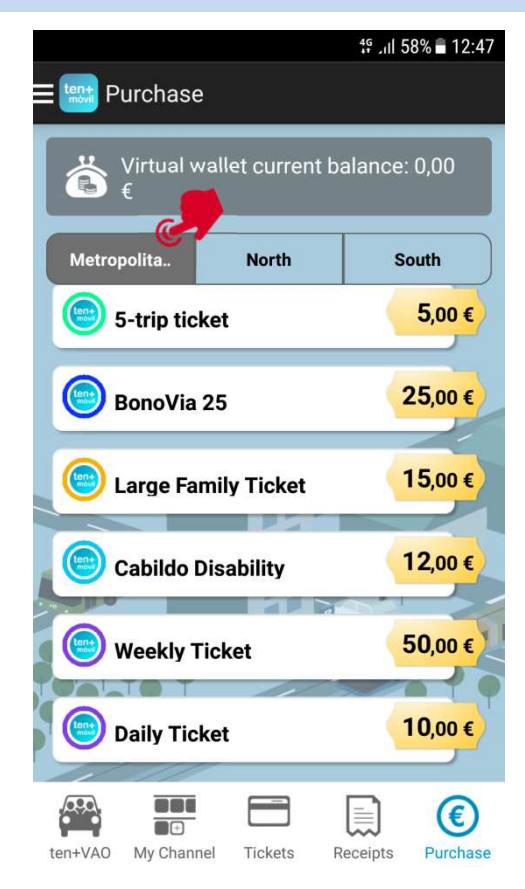

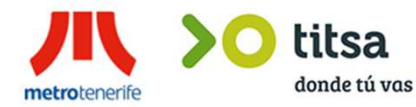

# A PERIFE

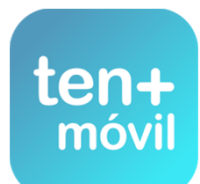

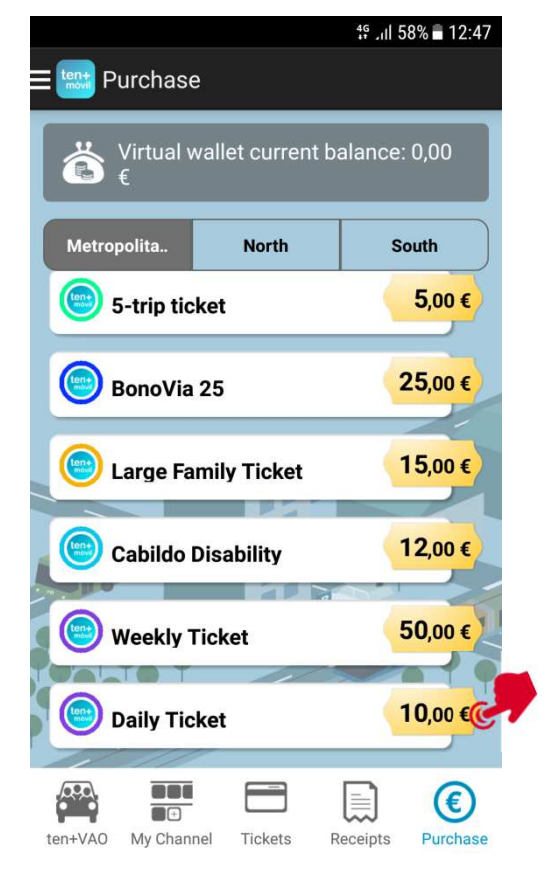

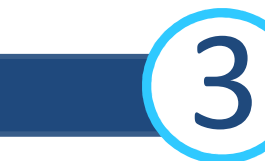

#### **3.-** CLICK ON THE TICKET WITH WHICH YOU WISH TO TRAVEL

#### YOU CAN PAY FOR AND PURCHASE A TICKET IN TWO WAYS:

**1.-** MONEY TOP-UP BY CREDIT /DEBIT CARD (THIS PAYMENT WILL BE PROCESSED SECURELY THROUGH YOUR BANK) VÍA-MÓVIL DOES NOT VISUALIZE THE OPERATION NOR DOES IT SAVE YOUR BANK DETAILS

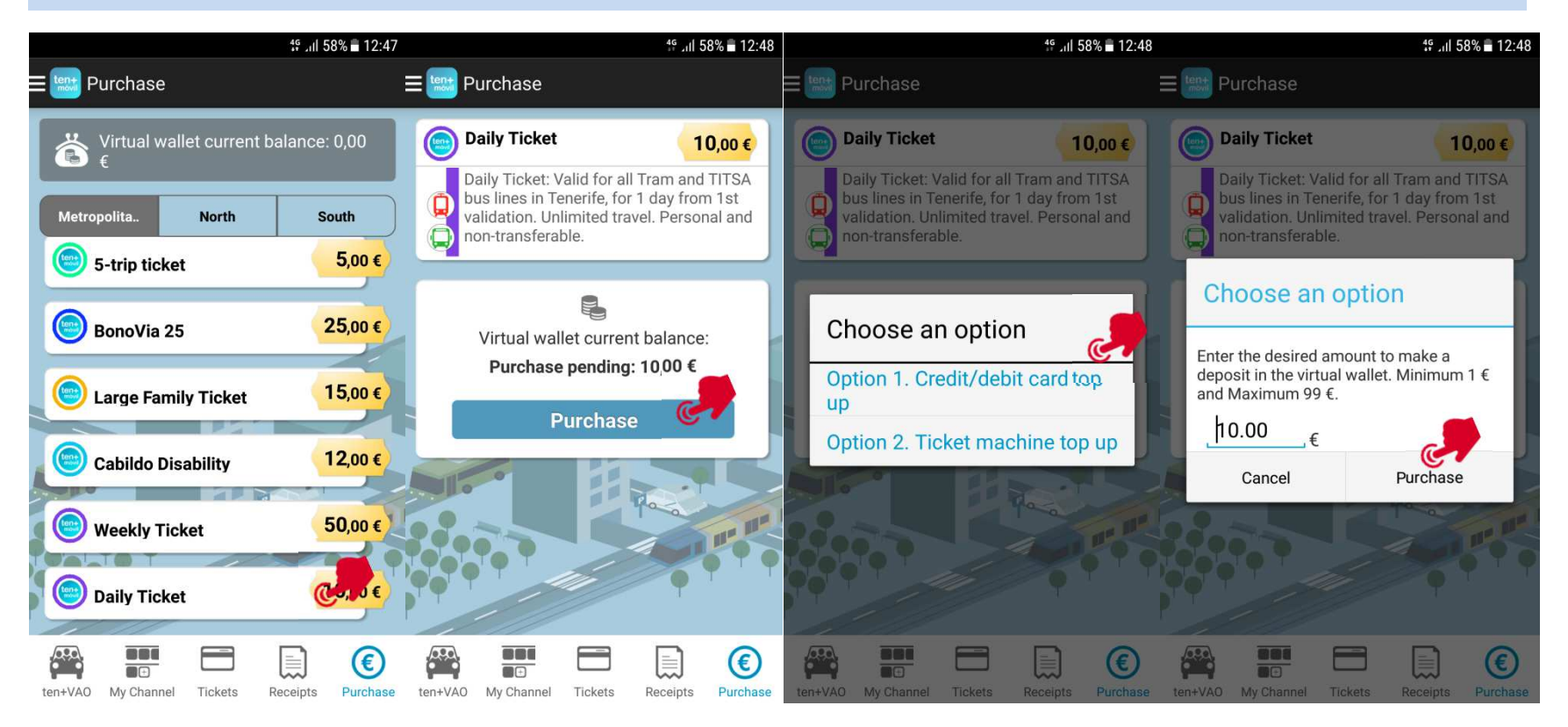

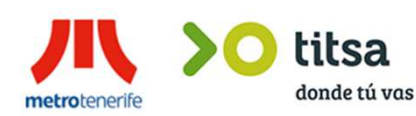

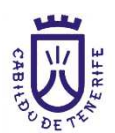

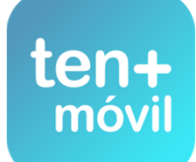

BY CLICKING ON PAYMENT BY CREDIT/DEBIT CARD, YOU ARE ALREADY DIRECTLY OPERATING THROUGH YOUR BANK. ENTER YOUR CARD DETAILS AND **WITHOUT EXITING THE APP** ENTER THE IDENTITY VERIFICATION CODE, WHICH IS SENT ON AN SMS BY SOME BANKS WHILE OTHERS USE A CODES CARD PREVIOUSLY GIVEN BY THE BANK

|                 | * 🛪 🔋 📶 37% 🖬 14:23               |
|-----------------|-----------------------------------|
| E 🔤 Pasarela de | pago                              |
| <u> Com</u>     | ercia Global Payments             |
|                 | Castellano 🔻                      |
| _               |                                   |
|                 | <sup>Importe:</sup> 1,10 €        |
| Comercio: M     | letropolitano de Tenerife<br>S.A. |
| Terminal:       | 329009963-1                       |
| Pedido:         | 100000958801                      |
| Fecha:          | 04/10/2016 12:54                  |
| PAGAR CON       |                                   |
| Nº Tarjeta:     |                                   |
| =               |                                   |
| Caducidad:      |                                   |
| mm              | aa                                |
| Cód. Segurid    | ad:                               |

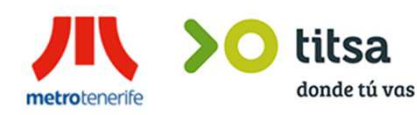

| ٢ |                      | ຶ້1,10 €                   |
|---|----------------------|----------------------------|
|   | Comercio: Metropo    | litano de Tenerife<br>S.A. |
|   | Terminal:            | 329009963-1                |
|   | Pedido: 100000958801 |                            |
|   | Frcha: 04            | 4/10/2016 19:54            |
|   | PAGAR CON TARJ       | IETA ^                     |
|   | Nº Tarjeta:          |                            |
|   |                      |                            |
|   | Caducidad:           |                            |
|   | Cód. Seguridad:      |                            |

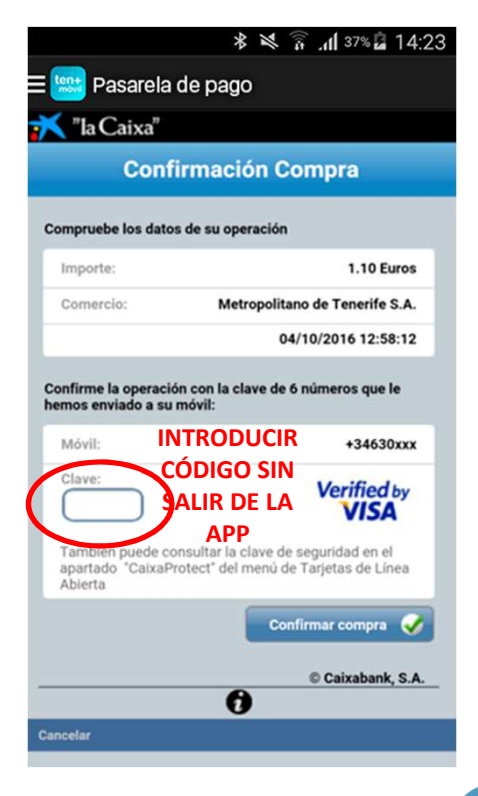

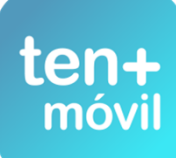

# YOU WILL RECEIVE THE SECURITY AND VERIFICATION CODE FROM YOUR BANK TO COMPLETE YOUR PAYMENT BY MEANS OF ONE OF THE TWO MODELS (SMS OR CODES CARD) IN BOTH CASES, REMEMBER YOU MUST ENTER IT **WITHOUT CLOSING OR EXITING THE APP**

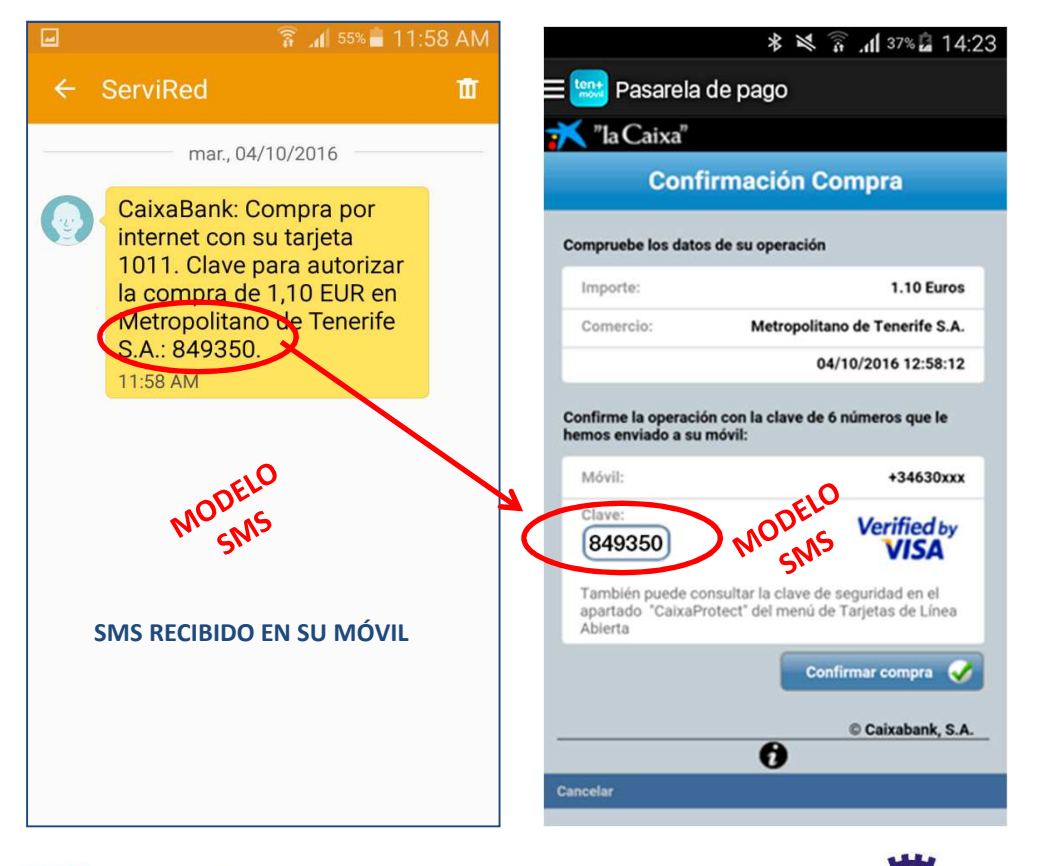

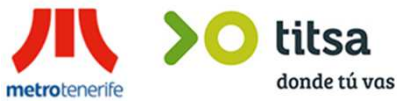

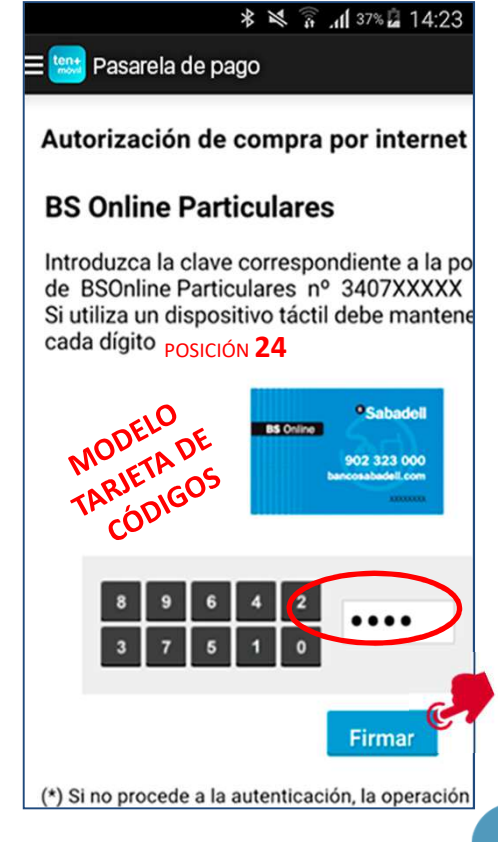

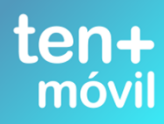

#### IF THE BANKS NOTIFIES THE OPERATION AS DECLINED, CONTACT YOUR BANK DIRECTLY IF THE BANKS NOTIFIES THE OPERATION AS AUTHORIZED, FOLLOW THE INDICATED STEPS

metrotenerife

| <b>* ≍ 🚡 .dl</b> 37% 🖬 14:23                  | 🕸 💐 🛜 "nf 37% 🔓 14:23                                                  | 🕸 💐 🛜 📶 37% 🚨 14:23                                                                                                    |
|-----------------------------------------------|------------------------------------------------------------------------|----------------------------------------------------------------------------------------------------|
| E 📟 Pasarela de pago                          | ≡ 🔛 Pasarela de pago                                                   | ≡ 时 Pasarela de pago                                                                                                    |
| Comercia Global Payments<br>Castellano •      | Número<br>pedido: 100000975515                                         | Número<br>pedido: 100000975515                                                                                              |
|                                               | Fecha: 13/10/2016<br>11:22                                             | Fecha: 13/10/2016<br>11:22                                                                                                  |
| Comercio: Metropolitano de<br>Tenerife S.A.   | OPERACIÓN<br>AUTORIZADA CON<br>CÓDIGO: 169067<br>Número ************** | El pago bancario se ha<br>finalizado correctamente.<br>El proceso de generación<br>puede tardar unos<br>minutos mientras se |
| Terminal: 329009963-1                         | Tarjeta:                                                               | realiza la confirmación                                                                                                    |
| Número<br>pedido: <b>100000975515</b>         | Url http://SERVER1.<br>Comercio: AVANTIC.NET                           | Aceptar                                                                                                    |
| Fecha: 13/10/2016<br>11:22                    |                                                                        |                                                                                                    |
| OPERACIÓN<br>AUTORIZADA CON<br>CÓDIGO: 169067 |                                                                        |                                                                                                    |
| perife titsa<br>donde tú vas                  | CANTRA                                                                 | ter                                                                                                    |

#### TEN+MÓVIL WILL CONFIRM THE RECEPTION OF THE PAYMENT- CLICK ON PURCHASE TICKET AND ACCEPT THE PURCHASE

#### YOUR TICKET WILL APPEAR ON THE TICKETS TAB TAGGED AS NEW

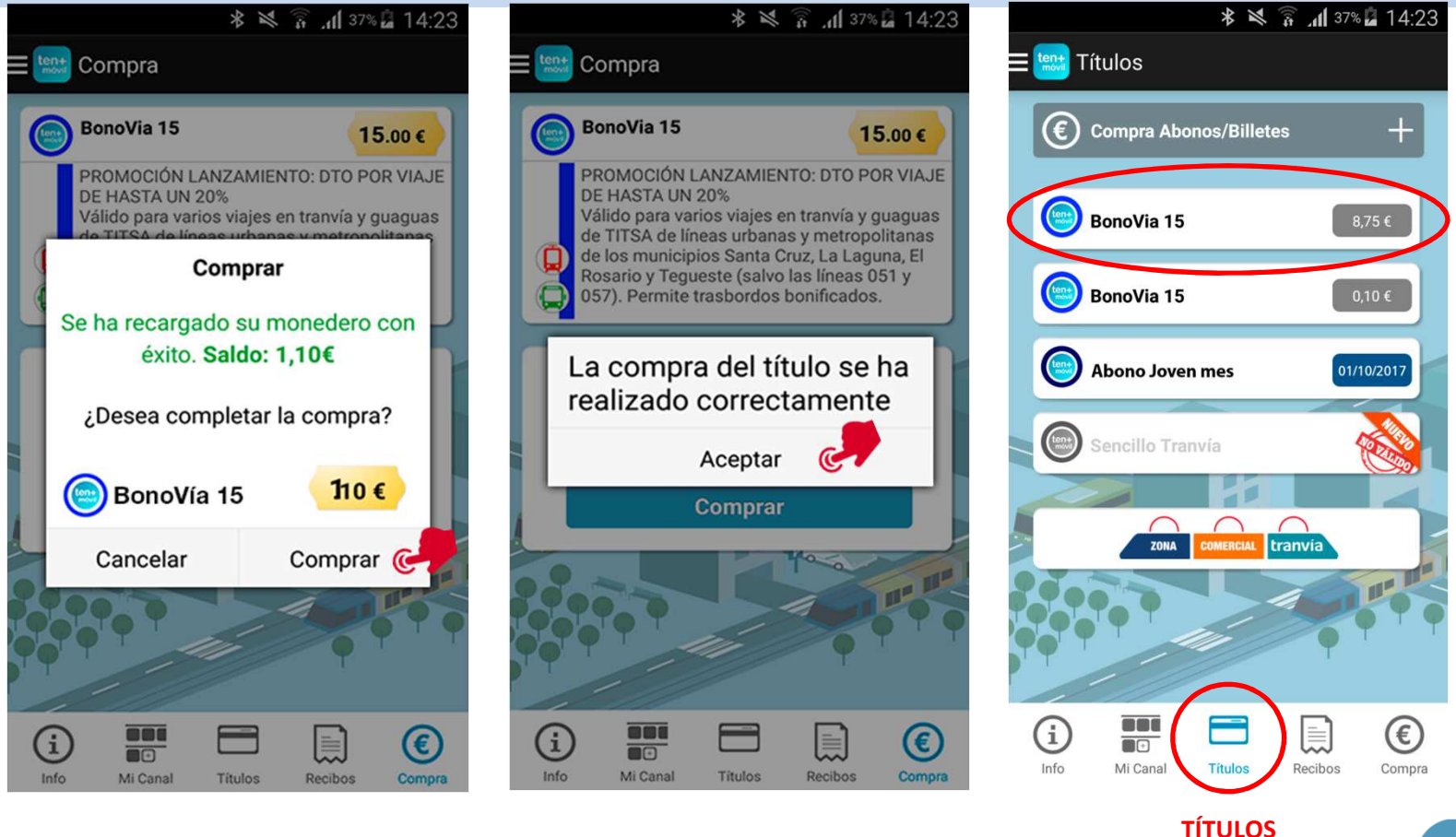

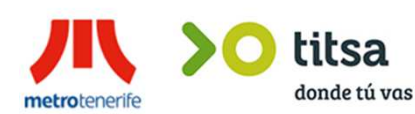

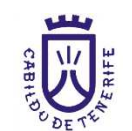

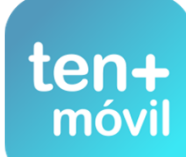